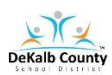

## VIRTUAL LEARNING STUDENT ACCESS SHEET

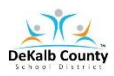

# **Instructional Access Form for Students**

| School: Miller Grove High School                                                                  |                                                                           |  |  |  |  |
|---------------------------------------------------------------------------------------------------|---------------------------------------------------------------------------|--|--|--|--|
| Teacher: Mr. Henry Scandrick                                                                      |                                                                           |  |  |  |  |
| Email: henry_scandrick@dekalbschoolsga.org                                                        |                                                                           |  |  |  |  |
| Contact Google Number: 678)-929-7564                                                              |                                                                           |  |  |  |  |
|                                                                                                   |                                                                           |  |  |  |  |
| Listed below are the main instructional platforms that wil                                        | l be used for Virtual Learning in Mr. Scandrick's                         |  |  |  |  |
| Coordinate Algebra Class for the 2020-2021 school year. T                                         | The information provided will assist with access                          |  |  |  |  |
| credentials to navigate the various platforms.                                                    |                                                                           |  |  |  |  |
|                                                                                                   |                                                                           |  |  |  |  |
| The main platforms for Virtual Learning in Coordinate Alg                                         | ebra will be VERGE and Microsoft Teams. VERGE will be                     |  |  |  |  |
| used for daily communication of learning assignments and                                          | d teacher/student feedback. Microsoft Teams will be                       |  |  |  |  |
| used for LIVE learning sessions, conferences, and instructional activities.                       |                                                                           |  |  |  |  |
|                                                                                                   |                                                                           |  |  |  |  |
| Virtual Learning Technical Support Request Link - <u>DCSD Technical Support</u>                   |                                                                           |  |  |  |  |
| Help Desk: 6/8-6/6-1188                                                                           |                                                                           |  |  |  |  |
| Note: For instructional resources not available through L                                         | aunchnad, technical sunnort will be available through the                 |  |  |  |  |
| local school or vendor.                                                                           | autenpad, teenned support will be available through the                   |  |  |  |  |
| Math Resources for 2020-2021                                                                      | Additional Math Resources                                                 |  |  |  |  |
|                                                                                                   | 4) Platform:                                                              |  |  |  |  |
|                                                                                                   | Illuminate 刘                                                              |  |  |  |  |
|                                                                                                   |                                                                           |  |  |  |  |
| 1) Platform:                                                                                      | (Will be used for Testing Purposes)                                       |  |  |  |  |
| Link: [0B]                                                                                        | Link: OBDCSD LaunchpadDCSD Launchpad                                      |  |  |  |  |
| Access Credentials: Students can login using <a>B</a> DCSD                                        | Access Credentials: student#                                              |  |  |  |  |
| LaunchpadDCSD Launchpad                                                                           |                                                                           |  |  |  |  |
|                                                                                                   | 🚫 Khan Academy                                                            |  |  |  |  |
|                                                                                                   | 5) Platform Khan Academy                                                  |  |  |  |  |
| 2) Distform:                                                                                      |                                                                           |  |  |  |  |
| Link: WDCSD Launchnad DCSD Launchnad                                                              | Link: <a href="http://www.khanacademy.org">http://www.khanacademy.org</a> |  |  |  |  |
| Access Credentials: Students can login using <sup>®</sup> DCSD                                    |                                                                           |  |  |  |  |
| Access Credentials: students will create an account                                               |                                                                           |  |  |  |  |
| Launchpad or through Office 365 School Account                                                    | using the class link provided by the teacher.                             |  |  |  |  |
|                                                                                                   |                                                                           |  |  |  |  |
|                                                                                                   |                                                                           |  |  |  |  |
| 3) Platform: Delta Math                                                                           | 6) Platform:                                                              |  |  |  |  |
| Link: http://www.deltamath.com                                                                    | Link: https://www.ixl.com                                                 |  |  |  |  |
| Access Credentials: Students will create an account Access Credentials: Students will be provided |                                                                           |  |  |  |  |
| using the teacher code: 389712, Then select their class                                           | username & password by teacher. Write/Type Below:                         |  |  |  |  |
| period! Write/Type:                                                                               | Username:                                                                 |  |  |  |  |
| User: Password:                                                                                   | Password:                                                                 |  |  |  |  |

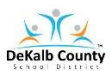

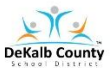

## How do I log into Launchpad from a Personal Device to Access Verge and Microsoft Teams?

### Method 1 (Personal Device):

- 1. Go to the following URL: students.dekalbschoolsga.org
- 2. Click on the words Login with Active Directory
- 3. Username is your DCSD issued **student number**
- Password (Grades 6 12): Students in grade 6 12 must log into a DCSD student computer to set their password. The default password is dekalb00. The student will be prompted to change password which will take about 15 minutes to communicate to the appropriate systems.
- 5. Click Sign IN
- 6. The LAUNCHPAD portal screen should appear.
- 7. Locate and Click on the VERGE icon

#### Method 2 (Personal Device):

- 1. Go to the dekalbschoolsga.org website
- 2. Scroll down the home to locate the LAUNCHPAD ICON Company
- 3. Click on the icon and you are now logged in to access resources
- 4. Locate and Click on the VERGE Icon

#### Method 3 (Chromebook - School Issued Device):

- 1. Locate LAUNCHPAD Icon on your Desktop
- 2. Click on the Icon and you are now logged in to access resources
- 3. Locate and Click on the Verge Icon

Instructional Link: <u>https://youtu.be?CDgg5v\_3wyQ</u>

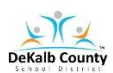

## VIRTUAL LEARNING STUDENT ACCESS SHEET

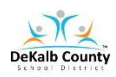

| #  | Name                    | Link                         | Username <mark>(Fill Out)</mark>   | Password <mark>(Fill Out)</mark> |
|----|-------------------------|------------------------------|------------------------------------|----------------------------------|
| 1  | Dekalb County Schools   | <u>Click Here</u>            | <u>snumber@dekalbschoolsga.org</u> |                                  |
| 2  | VERGE (aka ItsLearning) | <u>Click Here</u>            | Same as Dekalb Login Above         |                                  |
| 3  | Microsoft Teams         | <u>1<sup>st</sup> Period</u> | Same as Dekalb Login Above         |                                  |
|    |                         | <u>3<sup>rd</sup> Period</u> |                                    |                                  |
|    |                         | 4 <sup>th</sup> Period       |                                    |                                  |
| 4  | IXL                     | Click Here                   |                                    |                                  |
| 5  | Delta Math              | <u>Click Here</u>            |                                    |                                  |
| 6  | Khan Academy            | <u>Click Here</u>            |                                    |                                  |
| 7  | Online TextBook         | <u>Click Here</u>            |                                    |                                  |
| 8  |                         |                              |                                    |                                  |
| 9  |                         |                              |                                    |                                  |
| 10 |                         |                              |                                    |                                  |

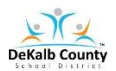

### VIRTUAL LEARNING STUDENT ACCESS SHEET

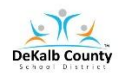